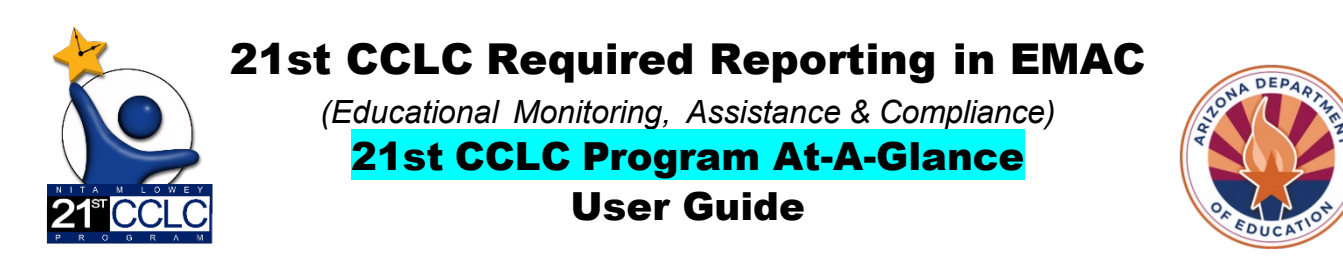

21<sup>st</sup> CCLC programs shall undergo a periodic evaluation in conjunction with the State educational agency's overall evaluation plan to assess the program's progress toward achieving the goal of providing high-quality opportunities for academic enrichment and overall student success. *SEC.* 4205. [20 U.S.C. 7175] LOCAL ACTIVITIES (b)MEASURES OF EFFECTIVENESS

This report is an outline of services and objectives stated in your APPROVED 21st CCLC application which gives staff and administration a guide to some of the most critical expectations for your program throughout each year of your grant. This document should be kept readily available with the required records. Sites are encouraged to use this as a tool to communicate with stakeholders the purpose and objective of the 21st CCLC grant.

All users responsible for submitting reports in EMAC will need to gain access to EMAC through ADE Connect. Once you have access you will also need to be assigned to the monitoring program for 21<sup>st</sup> CCLC – <u>21st CCLC</u> <u>State Level Programmatic Reporting.</u>

This guide will provide you with information regarding the Data Collection Task specific to 21st CCLC Program At-A-Glance. Please refer to the <u>EMAC User Guide</u> for EMAC system information.

## 21st CCLC Program At-A-Glance Data Collection Tasks

A sample of the "Program At-A-Glance" Data Collection Task

| NotStated<br>Program At-A-G                                                                                         | ilance #146418                                                                                                    |                                                                                                    |                                                                                                    | Bookmark<br>Task Unlocked                                                                                                    |
|----------------------------------------------------------------------------------------------------|----------------------------------------------------------------------------------------------------|----------------------------------------------------------------------------------------------------|----------------------------------------------------------------------------------------------------|----------------------------------------------------------------------------------------------------|
| Program Area<br>21st CCLC                                                                                           | Monitor Program<br>21st CCLC State Level<br>Programmatic Reporting                                                                                             | <b>Cycle</b><br>PY24                                                                                     | <u>Fiscal Year</u><br>2024                                                                                                    | Staff Assigned                                                                                                    |
| Assigned On: 8/25/2023                                                                                              | Last Modified On: 8/25/2023 9:                                                                                                    | 51:50 AM                                                                                                 |                                                                                                    |                                                                                                    |
| Data Collection Method: Desktop R                                                                                   | eview End Date: 9/27/2023                                                                                                    |                                                                                                    |                                                                                                    |                                                                                                    |
| Purpose                                                                                                    |                                                                                                    |                                                                                                    |                                                                                                    |                                                                                                    |
| Continued funding is assured when 2<br>approved application. The following o<br>of your grant. This document should | 1st CCLC programs are in good standing. Once ap<br>outline of services and objectives stated in your Af<br>be kept readily available with the required records | proved by the SBE, the United St<br>PROVED 21st CCLC application g<br>. Sites are encouraged to use this | ates Education Department (ED) expects<br>ives staff and administration a guide to<br>s as a tool to communicate with stakeho | that grant recipients will operate 21st CCLC programs with fidelity to the original<br>some of the most critical expectations for your own program throughout each year<br>Iders the purpose and objective of the 21st CCLC grant. Please refer to 21 <sup>st</sup> Century |

A completed 21st CCLC Program At-A-Glance Data Collection Task includes:

- a. Online Form
- b. Uploaded summer class schedule (if applicable-Year 1 subgrantees will not have this)

## **Completing an Online Form in EMAC**

1. Click on **Not Started** located to the right of the Online Form to be completed.

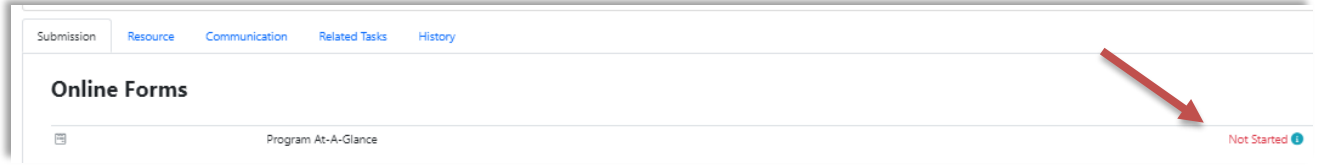

2. Completing Program At-A-Glance online form-all information will come from your approved grant in the Grants Management system. Have that document available to reference.

Complete the required information in the online form as shown below.

| Education Organization | Cu<br>Inc                 | urrent Yea<br>lude original                                                                                     | allocation plus e           | Budget Dollar Amount *                                           |
|------------------------|---------------------------|----------------------------------------------------------------------------------------------------|-----------------------------|------------------------------------------------------------------|
|                        | E<br>ir                   | Inter the amondation the second second second second second second second second second second second second se | ount budgeted<br>ancements. | in GME for current fiscal year                                   |
| Principal *            | Site Coordinator(s) *     |                                                                                                    | Cycle                       | Choose the Cycle and Year of the gra<br>from the drop-down menu. |
| Enter Principal Name   | Enter Site Coordinator na | ame(s)                                                                                                    | Choos                       | se 👻                                                             |

| Dosage * Click the check box to ass                                                                                                    | sure you agree.                                                                                                    |                                                                                                    |                                                                                                    |  |
|----------------------------------------------------------------------------------------------------|----------------------------------------------------------------------------------------------------|----------------------------------------------------------------------------------------------------|----------------------------------------------------------------------------------------------------|--|
| In alignment with the originally approve                                                                                                    | d application, the subgrante                                                                                            | ee assures that the site                                                                                                 | e will meet the following requirements:                                                                                                    |  |
|                                                                                                    |                                                                                                    |                                                                                                    |                                                                                                    |  |
| Fotal # proposed Student Regular Attende<br>Sites are required to meet 75% in year 1 and 1                                                                                                    | ees (30 days or more) *<br>90% in Years 2-5 of the pron                                                                 | nised number of reaul                                                                                                    | ar attendees in the funding formula.                                                                                                    |  |
| Enter regular attendees from your or                                                                                                    | ginal grant application fu                                                                                              | Inding formula.                                                                                                    |                                                                                                    |  |
|                                                                                                    |                                                                                                    | -                                                                                                    |                                                                                                    |  |
| Total # of Days Site is required to be open                                                                                                    | for Student Services *                                                                                                  |                                                                                                    |                                                                                                    |  |
| ites are required to offer 75% in Year 1 and 100% in Years 2-5 of the promised number of days as identified in the funding formula.                                                                                               |                                                                                                    |                                                                                                    |                                                                                                    |  |
| Sites are required to offer 75% in Year 1 and 1                                                                                                    | 00% in Years 2-5 of the pro                                                                                             | mised number of days                                                                                                    | as identified in the funding formula.                                                                                                    |  |
| Enter number of days open from your                                                                                                    | original grant application                                                                                              | n funding formula.                                                                                                    | as identified in the funding formula.                                                                                                    |  |
| Enter number of days open from your                                                                                                    | original grant application                                                                                              | n funding formula.                                                                                                    | as identified in the funding formula.                                                                                                    |  |
| Enter number of days open from your  Academic Year Minimum # of Hours per w                                                                                                    | original grant application                                                                                              | n funding formula.<br>Academic Year Minin                                                                                | as identified in the funding formula.                                                                                                    |  |
| Enter number of days open from your<br>Academic Year Minimum # of Hours per w<br>From your original grant application.                                                                                                    | 00% in Years 2-5 of the prof<br>original grant application<br>eek *                                                     | mised number of days<br>n funding formula.<br>Academic Year Minin<br>From your origin                                    | as identified in the funding formula.  num # of Days per week * nal grant application.                                                                         |  |
| Enter number of days open from your<br>Academic Year Minimum # of Hours per w<br>From your original grant application.<br>Summer Minimum # of Hours/Day *                                                                         | 00% in Years 2-5 of the prof<br>original grant application<br>eek * //                                                  | mised number of days<br>n funding formula.<br>Academic Year Minin<br>From your origin<br>Days/Week *                     | as identified in the funding formula.  num # of Days per week * nal grant application.  Summer Minimum # of Weeks/Year *                                       |  |
| Enter number of days open from your<br>Academic Year Minimum # of Hours per w<br>From your original grant application.<br>Summer Minimum # of Hours/Day *<br>From your original grant application.                                | 00% in Years 2-5 of the prof<br>original grant application<br>eek * //<br>Summer Minimum # of<br>From your original gra | mised number of days<br>n funding formula.<br>Academic Year Minin<br>From your origin<br>Days/Week *<br>ant application. | as identified in the funding formula.  hum # of Days per week * hal grant application.  Summer Minimum # of Weeks/Year * From your original grant application. |  |
| Enter number of days open from your<br>Academic Year Minimum # of Hours per w<br>From your original grant application.<br>Summer Minimum # of Hours/Day *<br>From your original grant application.                                | 00% in Years 2-5 of the prof<br>original grant application<br>eek * /<br>Summer Minimum # of<br>From your original gra  | n funding formula.<br>Academic Year Minin<br>From your origin<br>Days/Week *<br>ant application.                         | as identified in the funding formula.  num # of Days per week * nal grant application.  Summer Minimum # of Weeks/Year * From your original grant application. |  |
| Enter number of days open from your<br>Academic Year Minimum # of Hours per w<br>From your original grant application.<br>Summer Minimum # of Hours/Day *<br>From your original grant application.<br>Total Hours open for summer | 00% in Years 2-5 of the prof<br>original grant application<br>eek * /<br>Summer Minimum # of<br>From your original gra  | mised number of days<br>n funding formula.<br>Academic Year Minin<br>From your origin<br>Days/Week *<br>ant application. | as identified in the funding formula.  num # of Days per week * nal grant application.  Summer Minimum # of Weeks/Year * From your original grant application. |  |

| In alignment with the originally approved application, the subgrantee assures that the site will meet the following requirems at <b># of proposed Adult Family members to be served.</b> * and on the Grant Award Modification (latest approved objective), this should equal 30% of promised regular attendees in the form your original grant application regular attendees x 30%. (i.e. 100 regular attendees x 30% = 30). The Family Engagement objective, describe specific evidenced-based literacy and related educational development will clearly allow the family members to offectively support their student's academic success. Following each activit timeframe in which the activity will occur during the Academic Yandho Summer Term. ************************************                                                                                                    |                                                    | L UICK THE CHECK DOX TO ASSULE YOU ADREED T                                                                                                    |
|----------------------------------------------------------------------------------------------------|----------------------------------------------------|----------------------------------------------------------------------------------------------------|
| <pre># of proposed Adult Family members to be served. * In the Grant Award Modification (attest approved objective), this should equal 30% of promised regular attendees in the form your original grant application regular attendees x 30%, (i.e. 100 regular attendees x 30% = 30).  the Family Engagement objective, describe specific evidenced-based literacy and related educational development will clearly allow the family members to effectively support their student's academic success. Following each activite merframe in which the activity will occur during the Academic Year AND Summer Term. In the from your original grant application or may vary slightly based on changes you have implemented to your Fam gagement plan, may be better or equal to what was stated in the original grant application.  Objectives * Click the check box to assure you agree. In alignment with the subgrantee's latest approved objectives, the program design will be based on the following:  Academic Objective 1 * Cademic Objective 1 * Last the approved SMART Objective  Center the Academic Objective 1.1 from your latest approved grant.  Enter the Academic Objective 1.2 from your latest approved grant.  Enter the Academic Objective 1.2 from your latest approved grant.  Enter the Academic Objective 1.2 from your latest approved grant.  Enter the Academic Objective 1.2 from your latest approved grant.  Enter the Academic Objective 1.2 from your latest approved grant.  Enter the Academic Objective 1.2 from your latest approved grant.  Enter the Academic Objective 1.2 from your latest approved grant.  Enter the Academic Objective 1.2 from your latest approved grant.  Enter the Academic Objective 1.2 from your latest approved grant.  Enter the Academic Objective 1.2 from your latest approved grant.  Enter the Academic Objective 1.2 from your latest approved grant.  Enter the Academic Objective 1.2 from your latest approved grant.  Enter the Academic Objective 1.2 from your latest approved grant.  Enter the Academic Objective 1.2 from your latest appro</pre> | n alignr                                           | ment with the originally approved application, the subgrantee assures that the site will meet the following requirements:                                                                                                    |
| on the Grant Award Modification (latest approved objective), this should equal 30% of promised regular attendees in the full may your original grant application regular attendees x 30%. (i.e. 100 regular attendees x 30% = 30).                                                                                                    | t of pro                                           | oposed Adult Family members to be served. *                                                                                                    |
| m your original grant application regular attendees x 30%. (i.e. 100 regular attendees x 30% = 30).  a Family Engagement objective, describe specific evidenced-based literacy and related educational development fil clearly allow the family members to effectively support their student's academic success. Following each active merframe in which the activity will occur during the Academic Year AND Summer Term. *  a be from your original grant application or may vary slightly based on changes you have implemented to your Fam gagement plan, may be better or equal to what was stated in the original grant application.  Objectives * Click the check box to assure you agree.  I in alignment with the subgrantee's latest approved objectives, the program design will be based on the following:  Academic Objective s * Academic Objective 1.1 from your latest approved grant.  Remove Objective 1.2 * List the approved SMART Objective  Center the Academic Objective 1.2 from your latest approved grant.  Remove Objective 1.2 from your latest approved grant.  Remove Objective 1.2 from your latest approved grant.                                                                                                    | on the                                             | Grant Award Modification (latest approved objective), this should equal 30% of promised regular attendees in the funding                                                                                                    |
| e Family Engagement objective, describe specific evidenced-based literacy and related educational developmen<br>fill clearly allow the family members to effectively support their student's academic success. Following each activ<br>netrame in which the activity will occur during the Academic Year AND Summer Term. *<br>the be from your original grant application or may vary slightly based on changes you have implemented to your Fam<br>gagement plan, may be better or equal to what was stated in the original grant application.<br>Objectives * Click the check box to assure you agree.<br>in alignment with the subgrantee's latest approved objectives, the program design will be based on the following:<br>Academic Objectives *<br>Academic Objective 1 *<br>List the approved SMART Objective<br>Memove Objective 1 *<br>List the approved SMART Objective<br>List the approved SMART Objective<br>Enter the Academic Objective 1.2 from your latest approved grant.<br>Enter the Academic Objective 1.2 from your latest approved grant.                                                                                                    | m your                                             | r original grant application regular attendees x 30%. (i.e. 100 regular attendees x 30% = 30).                                                                                                    |
| be from your original grant application or may vary slightly based on changes you have implemented to your Fam gagement plan, may be better or equal to what was stated in the original grant application.   Objectives * Click the check box to assure you agree.   In alignment with the subgrantee's latest approved objectives, the program design will be based on the following:   Academic Objectives *   Academic Objective 1.*   List the approved SMART Objective   Inter the Academic Objective 1.1 from your latest approved grant.   Remove Objective   List the approved SMART Objective   List the approved SMART Objective   List the approved SMART Objective   List the approved SMART Objective   List the approved SMART Objective                                                                                                    | e Famil<br>ill clea<br>nefram                      | ly Engagement objective, describe specific evidenced-based literacy and related educational development activity allow the family members to effectively support their student's academic success. Following each activity, in the in which the activity will occur during the Academic Year AND Summer Term.                                                                                                    |
| Objectives * Click the check box to assure you agree.   Image: Image:                                             | i be fro<br>ageme                                  | om your original grant application or may vary slightly based on changes you have implemented to your Family<br>ent plan, may be better or equal to what was stated in the original grant application.                                                                                                    |
| Objectives *   In alignment with the subgrantee's latest approved objectives, the program design will be based on the following:   Academic Objectives * Academic Objective 1.* List the approved SMART Objective Inter the Academic Objective 1.1 from your latest approved grant. Remove Objective 2.* List the approved SMART Objective Enter the Academic Objective 1.2 from your latest approved grant. Inter the Academic Objective 1.2 from your latest approved grant. Remove Objective 1.2 from your latest approved grant.                                                                                                    |                                                    |                                                                                                    |
| <ul> <li>In alignment with the subgrantee's latest approved objectives, the program design will be based on the following:</li> <li>Academic Objective 1 *</li> <li>Academic Objective 1.1 from your latest approved grant.</li> </ul> Remove Objective 1 * Ist the approved SMART Objective Enter the Academic Objective 1.2 from your latest approved grant. Inter the Academic Objective 1.2 from your latest approved grant. Remove Objective 1.2 from your latest approved grant.                                                                                                    | Obie                                               |                                                                                                    |
| Academic Objective 1*   Academic Objective 1*   It the approved SMART Objective 1.1 from your latest approved grant.   Renove Objective 1.2* It the approved SMART Objective 1.2 from your latest approved grant. Inter the Academic Objective 1.2 from your latest approved grant.                                                                                                    |                                                    | Click the check box to assure you agree.                                                                                                    |
| Remove Objective         Academic Objective 1.2 *         List the approved SMART Objective         Enter the Academic Objective 1.2 from your latest approved grant.         Remove Objective                                                                                                    | Acad                                               | Click the check box to assure you agree.<br>In alignment with the subgrantee's latest approved objectives, the program design will be based on the following:                                                                                                    |
| Academic Objective 1.2 *<br>List the approved SMART Objective<br>Enter the Academic Objective 1.2 from your latest approved grant.                                                                                                    | Acad<br>Acad<br>List t                             | Click the check box to assure you agree.<br>In alignment with the subgrantee's latest approved objectives, the program design will be based on the following:<br>demic Objectives *<br>demic Objective 11 *<br>the approved SMART Objective<br>Enter the Academic Objective 1.1 from your latest approved grant.                                                                                                    |
| Academic Objective 1.2 *<br>List the approved SMART Objective<br>Enter the Academic Objective 1.2 from your latest approved grant.                                                                                                    | Acad<br>Acad<br>List t                             | Click the check box to assure you agree.<br>In alignment with the subgrantee's latest approved objectives, the program design will be based on the following:<br>demic Objectives *<br>demic Objective 11 *<br>the approved SMART Objective<br>Enter the Academic Objective 1.1 from your latest approved grant.                                                                                                    |
| Enter the Academic Objective 1.2 from your latest approved grant.           Remove Objective                                                                                                    | Acad<br>Acad<br>List t                             | Click the check box to assure you agree.<br>In alignment with the subgrantee's latest approved objectives, the program design will be based on the following:<br>demic Objectives *<br>demic Objective 11 *<br>the approved SMART Objective<br>Enter the Academic Objective 1.1 from your latest approved grant.<br>Remove Objective                                                                                                    |
| Remove Objective                                                                                                    | Acad<br>List t                                     | Click the check box to assure you agree.   In alignment with the subgrantee's latest approved objectives, the program design will be based on the following:    Chemic Objectives * demic Objective 11 * the approved SMART Objective 1.1 from your latest approved grant. Remove Objective 12 * the approved SMART Objective SMART Objective                                                                                                    |
|                                                                                                    | Acad<br>List t<br>List t<br>Acad<br>List t         | actives Click the check box to assure you agree.   In alignment with the subgrantee's latest approved objectives, the program design will be based on the following:    In alignment with the subgrantee's latest approved objectives, the program design will be based on the following:   demic Objective 1   The approved SMART Objective 1.1 from your latest approved grant.   Remove Objective 12   the approved SMART Objective 1.2   The approved SMART Objective 1.2   The approved SMART Objective 1.2   The approved SMART Objective 1.2   The approved SMART Objective 1.2                                                                                                    |
| Academic Objective 1.3 *                                                                                                    | Acad<br>List t<br>List t                           | cectives Click the check box to assure you agree.   In alignment with the subgrantee's latest approved objectives, the program design will be based on the following:    demic Objective 1 demic Objective 1.1 from your latest approved grant. Remove Objective 1.2 from your latest approved grant. Enter the Academic Objective 1.2 from your latest approved grant. Enter the Academic Objective 1.2 from your latest approved grant.                                                                                                    |
| Enter the Academic Objective 1.3 from your latest approved grant or if you do not have this objective you can click the red Remove Objective button below                                                                                                    | Acad<br>List t<br>List t<br>List t                 | ectives Click the check box to assure you agree.   In alignment with the subgrantee's latest approved objectives, the program design will be based on the following:     demic Objectives  Enter the Academic Objective 1.1 from your latest approved grant.  Remove Objective 1.2  Enter the Academic Objective 1.2 from your latest approved grant.  Enter the Academic Objective 1.2 from your latest approved grant.  Remove Objective  Enter the Academic Objective 1.2 from your latest approved grant.                                                                                                    |
|                                                                                                    | Acad<br>List t<br>Acad<br>List t<br>Acad<br>List t | ctives       Click the check box to assure you agree.         In alignment with the subgrantee's latest approved objectives, the program design will be based on the following:         demic Objectives *         demic Objective 11 *         the approved SMART Objective         Enter the Academic Objective 1.1 from your latest approved grant.         Remove Objective 12 *         the approved SMART Objective         Enter the Academic Objective 1.2 from your latest approved grant.         Remove Objective         Enter the Academic Objective 1.2 from your latest approved grant.         Remove Objective         Enter the Academic Objective 1.2 from your latest approved grant.         Remove Objective         Enter the Academic Objective 1.2 from your latest approved grant.         Remove Objective         Enter the Academic Objective 1.3 from your latest approved grant or if you do not have this objective you can click the acted Remove Objective 1.3 from your latest approved grant or if you do not have this objective you can click the acted Remove Objective builton below |

## Youth Development Objectives \*

| Enter the You                                                                                                    | h Development Objective 2.1 from your latest approved grant.                                                                                                    |
|----------------------------------------------------------------------------------------------------|----------------------------------------------------------------------------------------------------|
| Remove Objecti                                                                                                    |                                                                                                    |
| <b>uth Developme</b><br>t the approved S                                                                                                    | nt Objective 2.2 *<br>MART Objective                                                                                                    |
| Enter the Yout<br>you can click t                                                                                                    | Development Objective 2.2 from your latest approved grant or if you do not have this objective e red Remove Objective button below.                                                                                                    |
|                                                                                                    |                                                                                                    |
| Remove Objecti                                                                                                    |                                                                                                    |
|                                                                                                    |                                                                                                    |
| Add new                                                                                                    |                                                                                                    |
| Add new<br>nily Engager<br>he approved SN<br>e literacy and/or                                                                                                    | nent Objective 3.1 *<br>ART objective - Thirty percent (30%) of the regular attendee goal of 21st CCLC family members will participate in one<br>related educational development opportunities as evidenced by attendance collection.                                                                                                    |
| Add new<br>nily Engager<br>the approved SN<br>a literacy and/or<br>nter the Family<br>pal of 21 <sup>st</sup> CCL<br>portunities as                                                  | ART objective 3.1 *<br>ART objective - Thirty percent (30%) of the regular attendee goal of 21st CCLC family members will participate in one<br>related educational development opportunities as evidenced by attendance collection.<br>Engagement Objective 3.1 from your latest approved grant. Thirty percent (30%) of the regular attendee<br>C family members will participate in one or more literacy and/or related educational development<br>evidenced by attendance collection.                                                                                                    |
| Add new<br>mily Engager<br>the approved SM<br>the literacy and/or<br>inter the Family<br>oal of 21st CCL<br>pportunities as                                                          | ART objective 3.1 *<br>ART objective - Thirty percent (30%) of the regular attendee goal of 21st CCLC family members will participate in one related educational development opportunities as evidenced by attendance collection.<br>Engagement Objective 3.1 from your latest approved grant. Thirty percent (30%) of the regular attendee C family members will participate in one or more literacy and/or related educational development evidenced by attendance collection.                                                                                                    |
| Add new<br>nily Engagen<br>the approved SM<br>e literacy and/or<br>nter the Family<br>poortunities as<br>urrances *                                                                  | ART objective 3.1 * ART objective - Thirty percent (30%) of the regular attendee goal of 21st CCLC family members will participate in one related educational development opportunities as evidenced by attendance collection. Engagement Objective 3.1 from your latest approved grant. Thirty percent (30%) of the regular attendee C family members will participate in one or more literacy and/or related educational development evidenced by attendance collection. Click the check box to assure you agree. th the originally approved application, the subgrantee assures that the site will reference the GME application and Handbook to fulfill program requirements. |
| Add new<br>nily Engagen<br>the approved SM<br>e literacy and/or<br>nter the Family<br>oal of 21 <sup>st</sup> CCL<br>pportunities as<br>urances *<br>In alignment w<br>CCLC Guidance | ART objective 3.1 * ART objective - Thirty percent (30%) of the regular attendee goal of 21st CCLC family members will participate in one related educational development opportunities as evidenced by attendance collection. Engagement Objective 3.1 from your latest approved grant. Thirty percent (30%) of the regular attendee C family members will participate in one or more literacy and/or related educational development evidenced by attendance collection. Click the check box to assure you agree. th the originally approved application, the subgrantee assures that the site will reference the GME application and Handbook to fulfill program requirements. |

Go Back Save Draft Download

### **Reviewing an Online Form that was Completed in EMAC**

1) Click on **Completed** located to the right of the form you wish to review.

| Submission Reso | ource Communication Related Ta | ks History |                    |
|-----------------|--------------------------------|------------|--------------------|
| Online Fo       | rms                            |            |                    |
| Ē               | FY24 Program-at-a-Glance (PA   | )          | Completed <b>0</b> |

2) Once you have finished your review, click the "Go Back" button on the **top-left** and **bottom-left** of the form to return to the Data Collection Task.

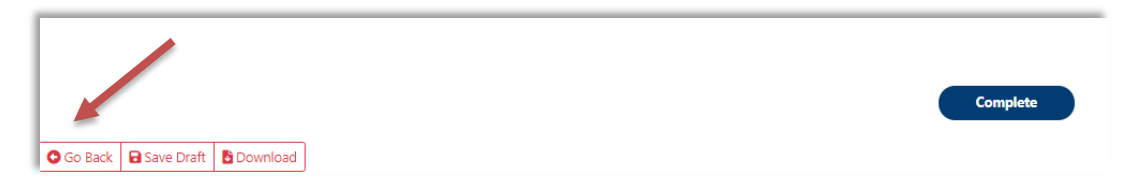

#### Uploading a form in the Data Collection Task under Evidence Documents Uploaded

Below the Online form you will submit your class schedule from the prior summer term (if summer programming happened). This can be in whatever format you choose; however, it must include the following:

- a) class names
- b) aligned approved grant objective number
  - i. Academic 1.1, 1.2, and 1.3 (if applicable)
  - ii. Youth Development 2.1 and 2.2 (if applicable)
  - iii. Family Engagement 3.1 will **NOT** be used on your schedule, these activities should be included in Part B online form
- c) dates and times classes were held

Remember the purpose of the schedule is for your Education Program Specialist to get a picture of the programming offered on your campus. Your EPS should be able to answer the following three questions by looking at your schedule:

- 1) Do the classes include all objectives from the latest approved grant?
- 2) What are the days and times the program is open?
- 3) Is there a balance between academic and enrichment classes?

The schedule will be uploaded below the Online forms under "Evidence Documents Uploaded."

It is a two-step process to upload your schedule, be sure to do both steps.

- 1. Select Files, choose the file you want to upload
- 2. Click Upload

| Evidence Documents Uploaded                                                                                                    | 2      |
|----------------------------------------------------------------------------------------------------|--------|
| Not Available                                                                                                    | 1      |
| Select files                                                                                                    |        |
| <ul> <li>You can only upload PDF, Microsoft Word, Microsoft Excel, PPT, GIF, JPG, PNG files. Maximum allowed file size is 10M8.</li> </ul> |        |
|                                                                                                    | Upload |

# Submitting a Data Collection Task in EMAC

Once the Online Form has been completed and the schedule has been uploaded, submit the Data Collection Task by clicking the blue "Submit for Review" button located at the bottom of the Data Collection Task.

Submit for Review

Additional information can be found on our website.

EMAC page